# Melengkapi Informasi Beasiswa

Segera lengkapi data Beasiswa Anak Anda di aplikasi Pelajar.

Duration 5 minute(s)

#### Contents

Introduction Step 1 - Buka aplikasi Pelajar di Hp Anda Step 2 - Pilih Data Peserta Didik Step 3 - Pilih Beasiswa Step 4 - Isi Informasi Setiap Kolom Step 5 - Klik OK Step 6 - Selesai

Comments

# Introduction

Biodata siswa yang lengkap akan digunakan sebagai kelengkapan data siswa untuk pencatatan di lembaga dan kementrian pendidikan yang akan dikirim oleh pihak lembaga pendidikan.

#### Step 1 - Buka aplikasi Pelajar di Hp Anda

Silahkan buka aplikasi **Pelajar** di Hp Anda. Anda dapat mengunduh app **Pelajar** di Google Playstore! https://play.google.com/store/apps/details? id=io.infradigital.app.pelajar

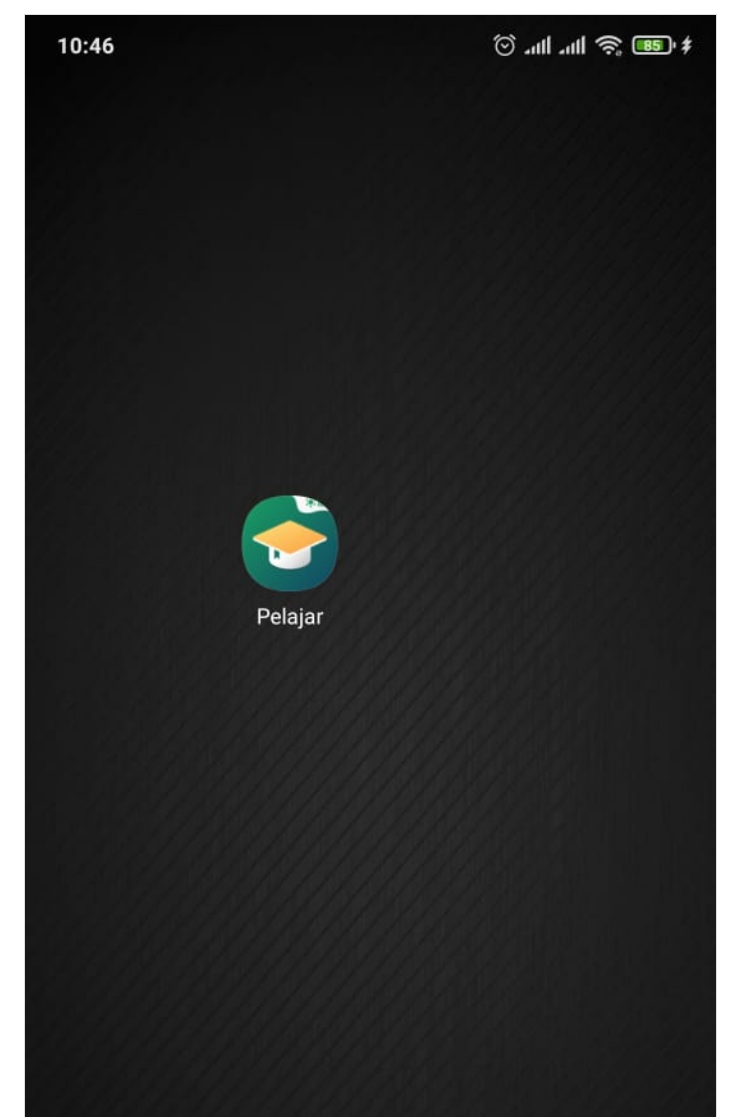

Page 2 / 11

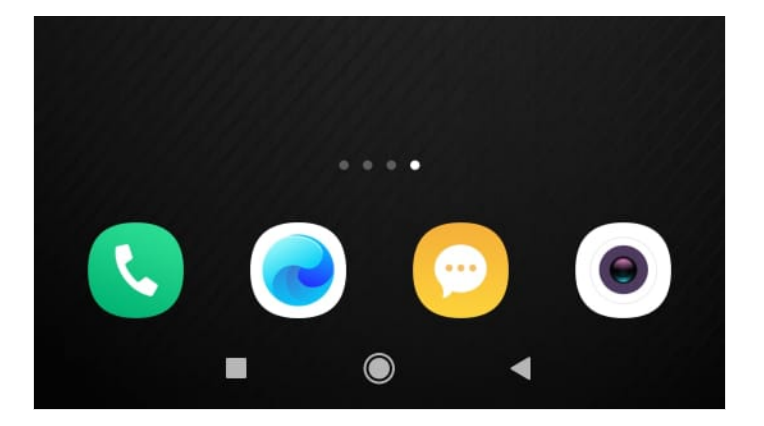

#### Step 2 - Pilih Data Peserta Didik

Pada halaman Beranda, silahkan klik **Data Peserta Didik**. Kemudian klik **Data Peserta Didik**.

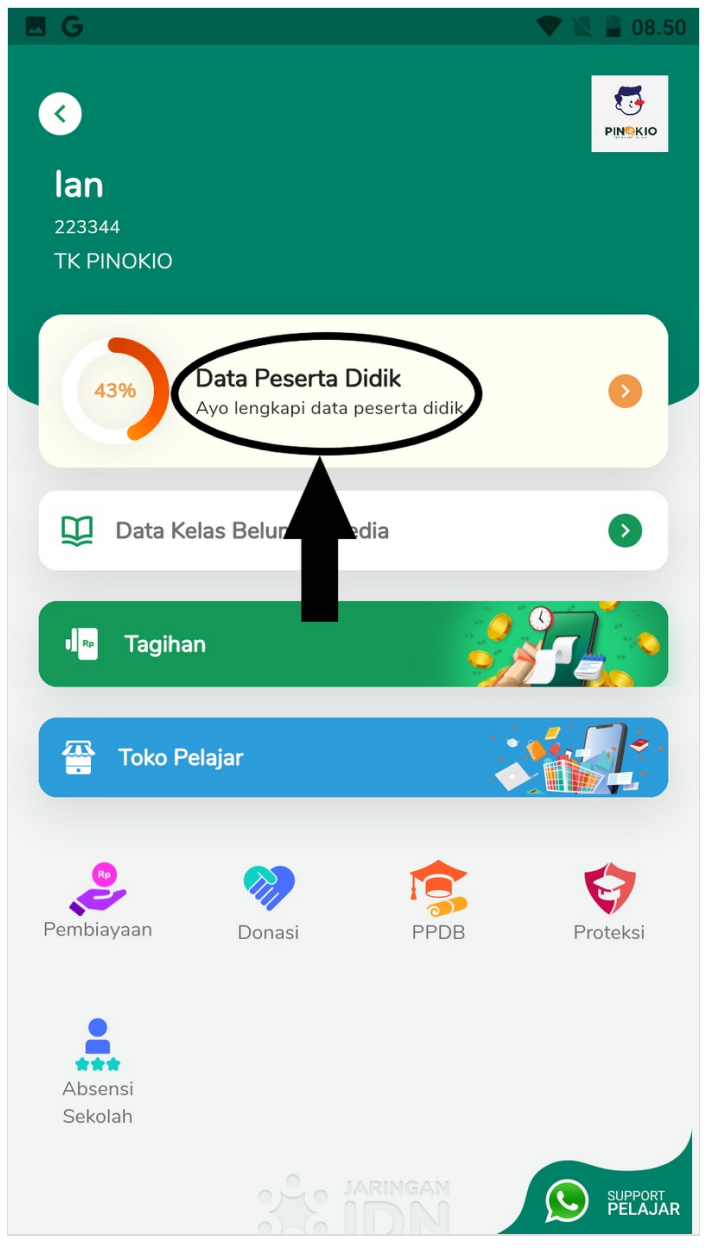

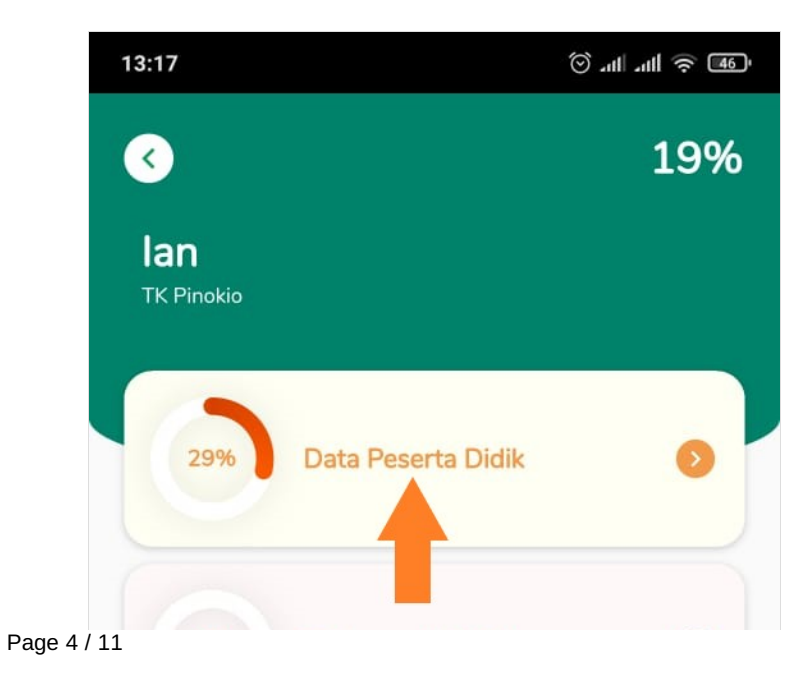

| 0%  | Dokumentasi Keluarga | 0 |
|-----|----------------------|---|
| 22% | Data Ayah            | 0 |
| 22% | Data Ibu             | Ø |
| 0%  | Data Wali            | 0 |
| 7%  | Data Rumah Tangga    | • |

#### Step 3 - Pilih Beasiswa

Silahkan klik **Beasiswa** untuk melengkapi informasi beasiswa Anak Anda. Kemudian klik tombol + pada halaman data beasiswa.

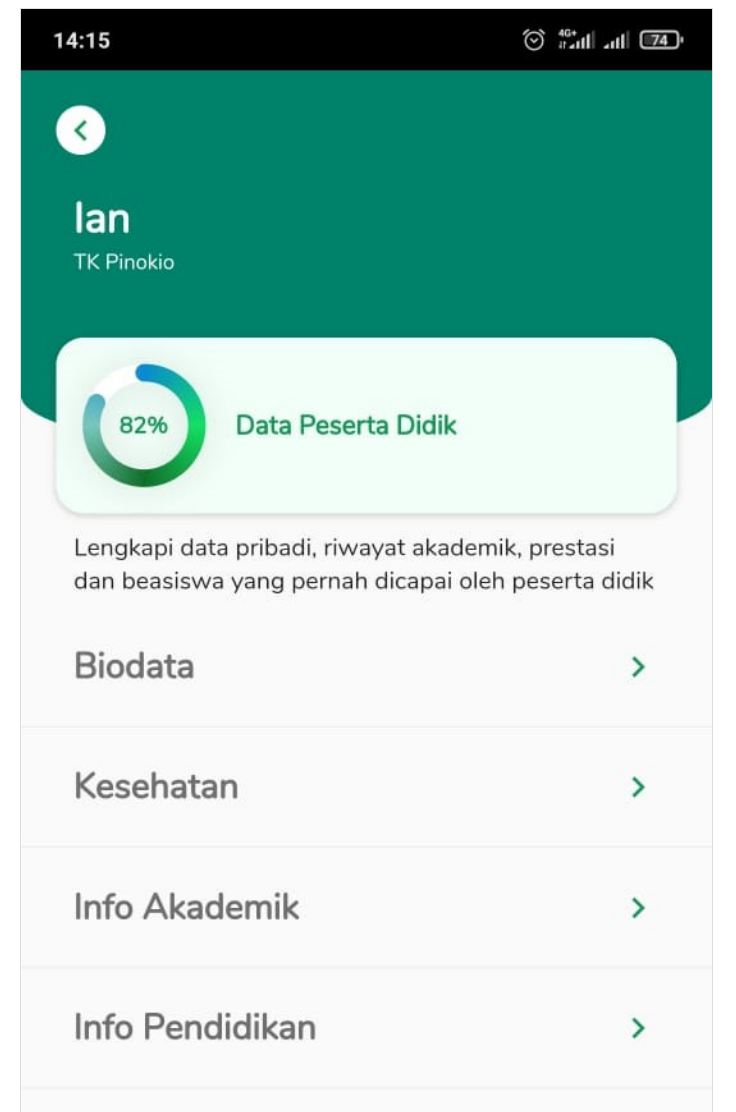

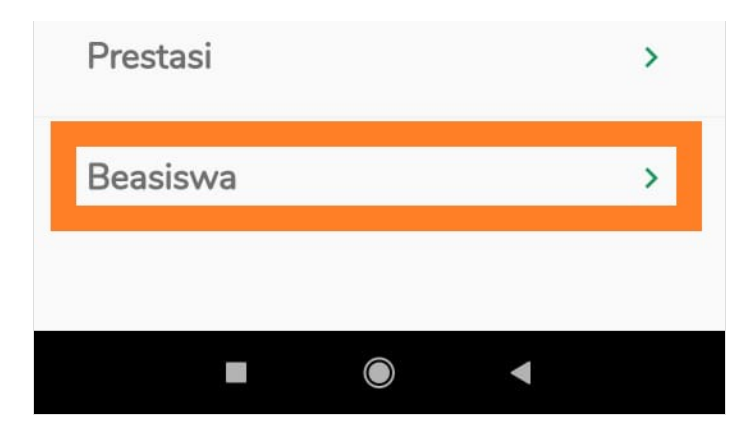

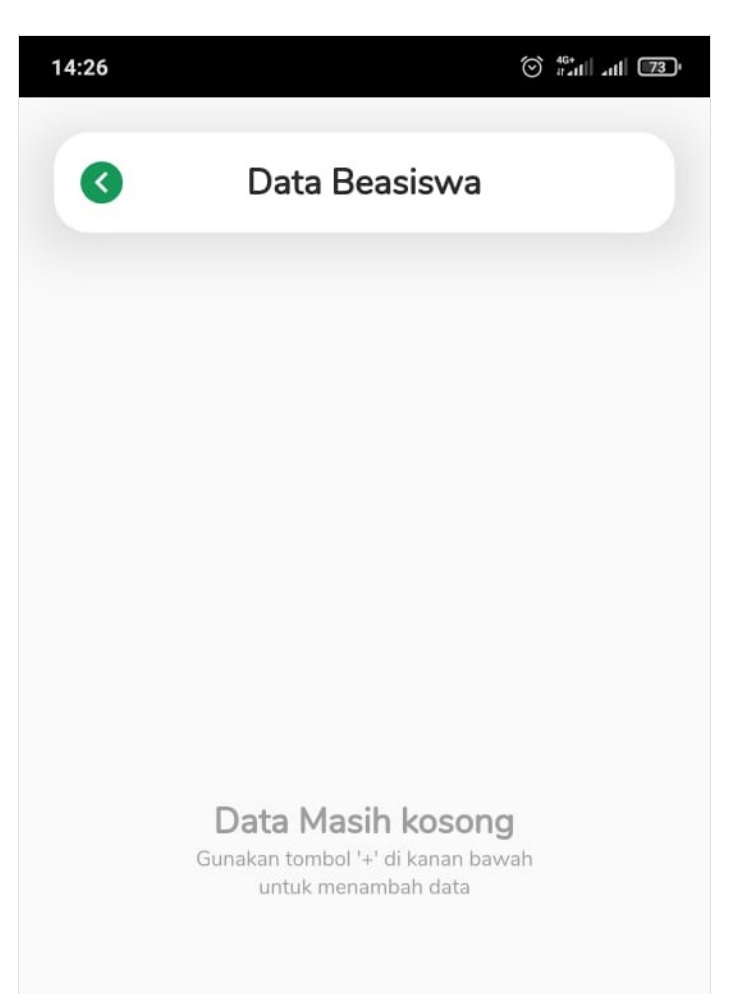

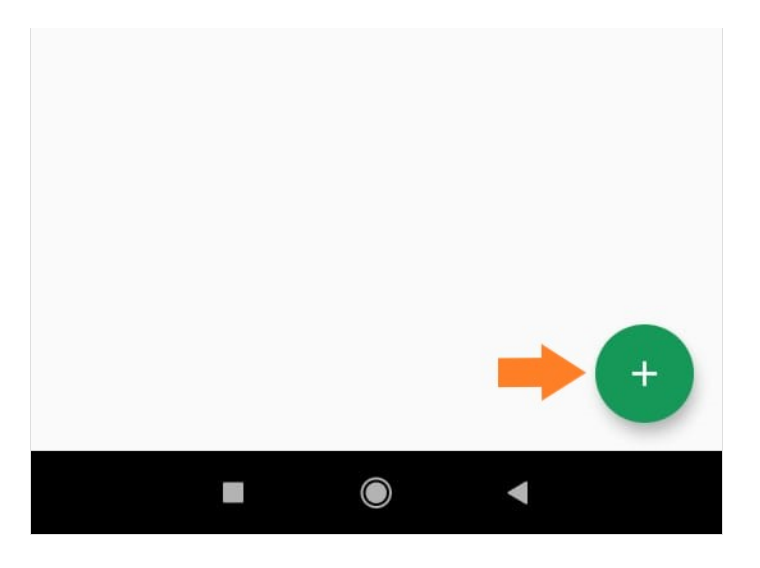

## Step 4 - Isi Informasi Setiap Kolom

Silahkan isikan setiap informasi yang ditampilkan pada halaman.

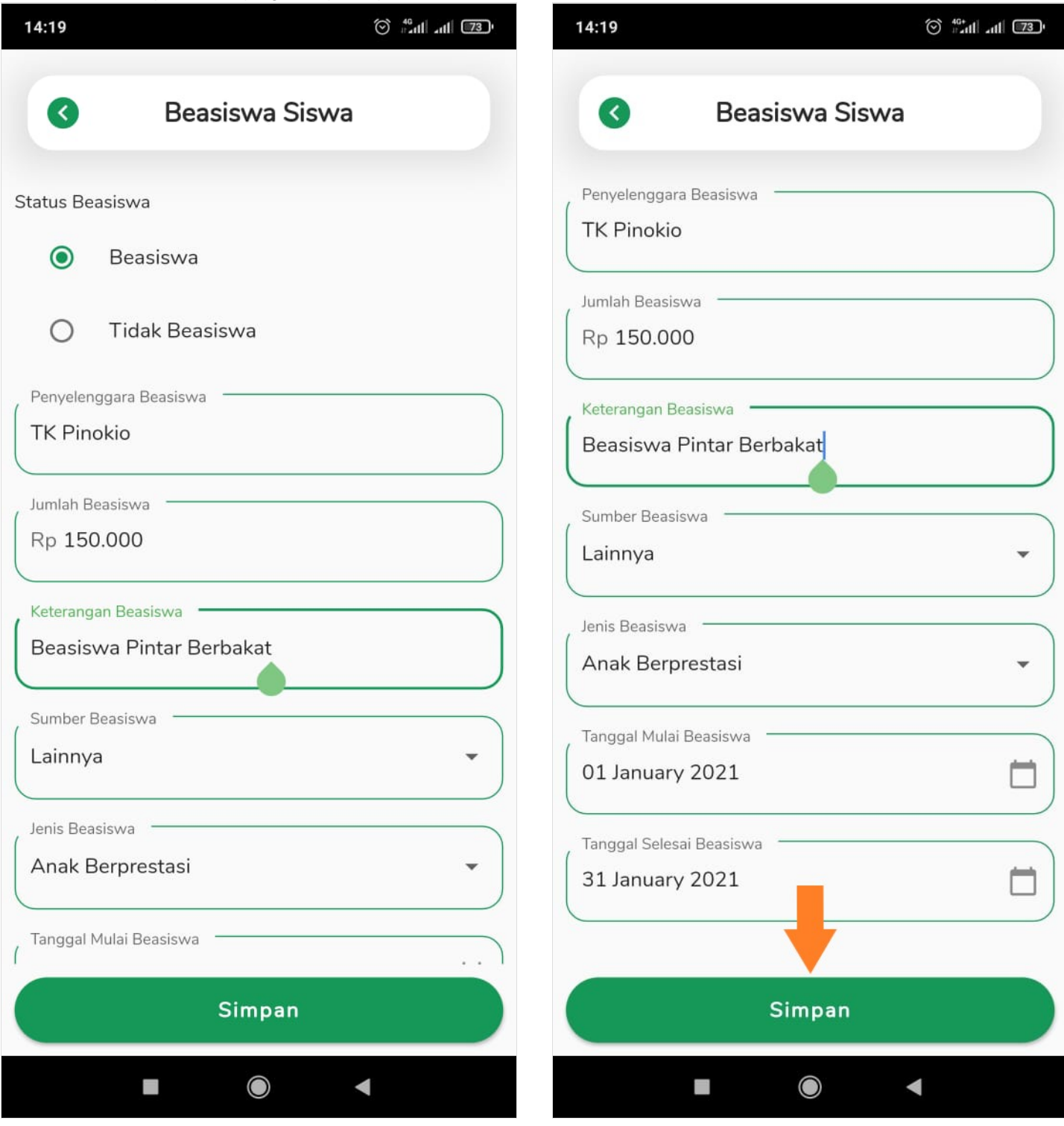

## Step 5 - Klik OK

Klik **OK** untuk menyimpan informasi yang telah di isi.

| 14:19                                           | 🛞 46+<br>#adl adl 73 ( |
|-------------------------------------------------|------------------------|
| Beasiswa Siswa                                  |                        |
| Penyelenggara Beasiswa                          |                        |
| Jumlah Beasiswa<br>Rp 150.000                   |                        |
| Keterangan Beasiswa<br>Beasiswa Pintar Berbakat |                        |
| Sumber Beasiswa                                 | •                      |
| Jenis Beasiswa<br>Anak Berprestasi              | •                      |
| Tanggal Mulai Beasiswa<br>01 January 2021       |                        |
| Tanggal Selesai Beasiswa<br>31 January 2021     |                        |
| Oata Bata Basil Disin                           | npan                   |
| ОК                                              |                        |
|                                                 |                        |

## Step 6 - Selesai

Selamat, Anda telah berhasil memperbaharui informasi Beasiswa di aplikasi Pelajar.

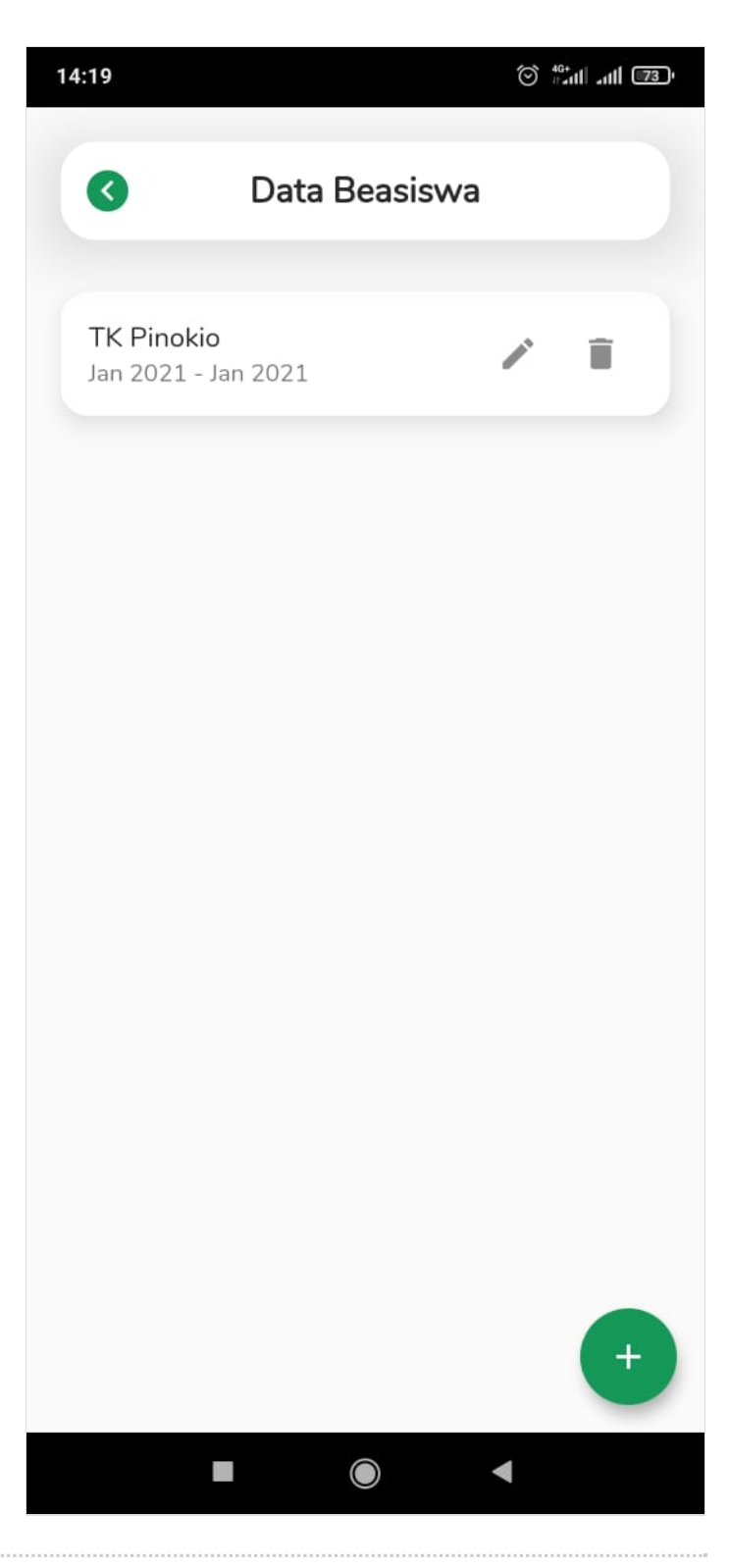